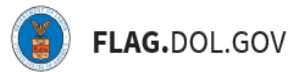

\*FLAG has been optimized to work with Google Chrome, Safari, and Mozilla Firefox.

### HOW TO SUBMIT AN ETA-790/790A APPLICATION IN FLAG.DOL.GOV

- 1. Ensure that you have created an account using Login.gov. Please use your Login.gov credentials to access <u>https://flag.dol.gov.</u>
- 2. Once logged in, the "New Application" tab will automatically launch. The "New Application" tab is used to begin the application process.

| APPLICATION GALEWAY                                                                        |                                                                                                    |                                                                 | HELP                                                             |
|--------------------------------------------------------------------------------------------|----------------------------------------------------------------------------------------------------|-----------------------------------------------------------------|------------------------------------------------------------------|
| Choose Appl<br>Create and file applications.                                               | ication Type                                                                                                    |                                                                 |                                                                  |
| Form ETA-9141C                                                                             | Form ETA-01-DC                                                                                                    | Form ETA-0141                                                   | Form ETA-91428<br>H-2B                                           |
| Prevailing Wage                                                                            | Labor Certification                                                                                                    | Prevailing Wage                                                 | Labor Certification                                              |
| File an application for a Prev<br>Wage Determination to be us<br>CW-1 Temporary Labor Cert | ailing File a CW-1 application for Temporary<br>sed for a Labor Certification with the Chicago<br>fication. National Processing Center. | File an application for a Prevailing<br>Wage Determination.     | File an application for a H-28<br>Temporary Labor Certification. |
| Create New                                                                                 | Create New                                                                                                    | Create New                                                      | Create New                                                       |
| Form ETA-790 / Form ETA-790A                                                               | Form ETA-0142A                                                                                                    | Form ETA Form-9035 and 9035E                                    |                                                                  |
| H-2A<br>Agricultural Cleara<br>Order                                                       | H-2A<br>nce Temporary Employment<br>Certification                                                                                       | H-1B<br>Labor Condition<br>Application (LCA)                    | More forms will be available                                     |
| File an application for a H-2/<br>Agricultural Clearance Order                             | File an application for a H-2A<br>Temporary Employment Certification.                                                                   | File a labor condition application for<br>nonimmigrant workers. | to the through FLAG soon.                                        |
| Create New                                                                                 | Create New                                                                                                    | Create New                                                      |                                                                  |

3. Select "Create New" under "H-2A Agricultural Clearance Order" to begin filling out an ETA-790/790A application.

| ABOR APPLICATI | Choose Applicatio                                                                                                    | n Type                                                                                                    |                                                                                                    | HELP                                                             |
|----------------|----------------------------------------------------------------------------------------------------|----------------------------------------------------------------------------------------------------|----------------------------------------------------------------------------------------------------|------------------------------------------------------------------|
|                | Create and file applications. From EDA-9141C CW-1 Prevailing Wage                                                                            | Form ETA-91-0C<br>CW-1<br>Labor Certification                                                                                                    | Fem ETA 9141<br>H-2B   H-1B   PERM<br>Prevailing Wage                                                                                                    | Form ETA-91-OB<br>H-2B<br>Labor Certification                    |
|                | File an application for a Prevailing<br>Wage Determination to be used for a<br>CW-1 Temporary Labor Certification.<br>Create New             | File a CW-1 application for Temporary<br>Labor Certification with the Chicago<br>National Processing Center.                                           | File an application for a Prevailing<br>Wage Determination.                                                                                                   | File an application for a H-2B<br>Temporary Labor Certification. |
|                | Ferre EIA-730 / Ferre EIA-730A<br>H-2A<br>Agricultural Clearance<br>Order<br>File an application for a H-2A<br>Agricultural Clearance Order. | Perm ETA-9142A<br>H-2A<br>Temporary Employment<br>Certification<br>File an application for a H-2A<br>Temporary Employment Certification.<br>Create New | Form ETA Form-9035 and 9035E<br>H-1B<br>Labor Condition<br>Application (LCA)<br>File a labor condition application for<br>nonimmigrant workers.<br>Create New | More forms will be available to file through FLAG soon.          |

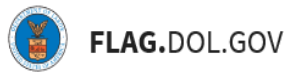

4. Under "Job Order Cover Sheet," complete the required fields. Click "Continue."

| Form ETA-790 / Form ETA-790A<br>H-2A Agricultural Clearance Order | Job Order Cover Sheet                                                                                                    | × |
|-------------------------------------------------------------------|----------------------------------------------------------------------------------------------------|---|
| Job Order Cover Sheet                                             | IMPORTANT: Employers and authorized preparers must read these general instructions carefully before completing<br>the Form ETA-790A, Agricultural Clearance Order, and all required addendums. These instructions contain<br>explanations of the questions and assurances that make up the Form ETA-790A. Please complete ALL required<br>field/lifems containing an asterisk (*) |   |
| Preliminary Questions                                             | It is a federal offense to knowingly and willfully furnish materially false information in the preparation of the Form                                                                                                    |   |
| A Job Offer Information                                           | penalties may also apply to fraud or misuse of this immigration document and to perjury with respect to this form (18<br>U.S.C. §§ 1546, 1621).                                                                                                    |   |
| B Minimum Job<br>Qualifications/Requirements                      |                                                                                                    |   |
| C Placement of Employment Information                             | Employer Name(s)                                                                                                    |   |
| D Housing Information                                             | II 2 Trade Name / Doing Business As (DBA) (?)                                                                                                    |   |
| E/F Provision of Meals and<br>Transporation                       |                                                                                                    |   |
| G Referral and Hiring Instructions                                | II.15. Federal Employer Identification Number (FEIN from IRS) * ③                                                                                                    |   |

5. Under "Preliminary Questions," complete the required fields. Field 1 -Type of Agricultural Clearance Order has already been prefilled. Click "Continue."

| Form ETA-790 / Form ETA-790A<br>H-2A Agricultural Clearance Order | Preliminary Questions                                                                                                    |  |
|-------------------------------------------------------------------|----------------------------------------------------------------------------------------------------|--|
| Job Order Cover Sheet                                             | IMPORTANT: In accordance with 20 CFR 655.121, prior to filing an H-2A Application for Temporary Employment<br>Certification (Form ETA-9142A), the employer must submit a job order (Form ETA-790/790A) to the State Workforce<br>Agency (SWA) serving the area of intended employment, identifying it as a job order to be placed in connection with<br>a fiture Form ETA-9142 for H-24 workforc. This Form ETA 790/790A is designed to (1) facilitate the initial except |  |
| Preliminary Questions                                             | a name form intervention (2) workers, marking the source of the source of the worker(s) sought for the job<br>and processing of the job order by the SWA, (2) Identify the employer(s) of the worker(s) sought for the job<br>opportunity, (3) designate that the job order will be used in connection with a future Form ETA-9142A for H-2A<br>workers, and (4) disclose all the material terms and conditions of employment that the employer will offer to H-2A        |  |
| Job Offer Information                                             | workers and U.S. workers.                                                                                                    |  |
| Minimum Job<br>Qualifications/Requirements                        | Type of Clearance Order                                                                                                    |  |
| Placement of Employment Information                               | I. Indicate the type of agricultural clearance order being placed with the SWA for recruitment of U.S. workers     (choose only one)* ⑦     790A (H-2A clearance order)                                                                                                    |  |
| Housing Information                                               | 790B (regular clearance order)                                                                                                    |  |
| F Provision of Meals and<br>Transportation                        | Type of Employer Application                                                                                                    |  |
|                                                                   | 2. Please select one of the options below to indicate the type of H-2A application that will be filed in connection with this job order. ③                                                                                                    |  |
| G Referral and Hiring Instructions                                | O Individual Employer                                                                                                    |  |

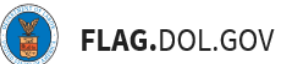

6. Under "Job Offer Information," complete the required fields.

| Form ETA-790 / Form ETA-790A<br>H-2A Agricultural Clearance Order | Job Offer Information                                                                                              | ^ |
|-------------------------------------------------------------------|----------------------------------------------------------------------------------------------------|---|
| Job Order Cover Sheet                                             | Employer - Identifiers                                                                                             |   |
| Preliminary Questions                                             | A.1. Job Title * ③                                                                                                 |   |
| A Job Offer Information                                           | A.2A. Workers Needed - Total * ③                                                                                   |   |
| B Minimum Job<br>Qualifications/Requirements                      | A.2B. Workers Needed - H-2A 💿                                                                                      |   |
| Placement of Employment Information                               | A.3. Begin Date * ⑦                                                                                                |   |
| Housing Information                                               | mm/dd/yyyy A.4. End Date * ③                                                                                       |   |
| Provision of Meals and<br>Transporation                           | mm/dd/yyyy                                                                                                    |   |
| G Referral and Hiring Instructions                                | A.5. Will this job generally require the worker to be on-call 24 hours a day and 7 days a week? * (7)<br>Yes<br>No |   |

7. If you need more space to describe the Job Duties and/or Pay Deductions, click the blue hyperlink, "+ Add Addendum C" to add additional details.

| Form ETA-790 / Form ETA-790A<br>H-2A Agricultural Clearance Order | A.8A. Job Duties - Description of the specific services or labor to be performed.<br>(Please begin response on this form and use Addendum C if additional space is needed.) * ③ |
|-------------------------------------------------------------------|----------------------------------------------------------------------------------------------------|
| Job Order Cover Sheet                                             |                                                                                                    |
| Preliminary Questions                                             |                                                                                                    |
| A Job Offer Information                                           |                                                                                                    |
|                                                                   | 0 / 4000 character limit                                                                                                    |
| B Minimum Job<br>Qualifications/Requirements                      |                                                                                                    |
| C Placement of Employment Information                             | Material Terms and Conditions - Job Duties<br><u>+ Add Addendum C</u>                                                                                                    |
| D Housing Information                                             |                                                                                                    |
|                                                                   | Wage Information                                                                                                    |
| E/F Provision of Meals and<br>Transporation                       | A.8B. Wage Offer * ⑦                                                                                                    |
| G Referral and Hiring Instructions                                | \$nnn.nn                                                                                                    |
| -                                                                 | A.8C. Per ⑦                                                                                                    |

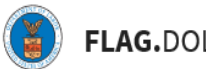

# FLAG.DOL.GOV

8. Complete the "Summary of Material Term Condition" and "Details of Material Term or Condition." Click "Save."

| Form ETA-790 / Form ETA-790A<br>H-2A Agricultural Clearance Order | A.8A. Job Dut<br>(Please begin | Add Material Terms and Conditions of the Job Offer X             |
|-------------------------------------------------------------------|--------------------------------|------------------------------------------------------------------|
|                                                                   |                                | Section/Item Number and Category of Material Term or Condition · |
| Job Order Cover Sheet                                             |                                | Materials Terms and Conditions - Job Duties                      |
|                                                                   |                                | Summary of Material Term Condition                               |
| Preliminary Questions                                             |                                |                                                                  |
| I                                                                 |                                | Details of Material Term or Condition * ③                        |
| A Job Offer Information                                           |                                |                                                                  |
|                                                                   |                                | 00 character limit                                               |
| B Minimum Job<br>Qualifications/Requirements                      |                                |                                                                  |
|                                                                   | Material Terr                  |                                                                  |
| Placement of Employment Information                               | + Add Addend                   | U 7 SSUU Characteri imit                                         |
| Housing Information                                               |                                | Cancel                                                           |
|                                                                   | Wage Inform                    |                                                                  |
| E/F Provision of Meals and<br>Transporation                       | A.8B. Wage O                   |                                                                  |

### 9. Click "Continue."

| Form ETA-790 / Form ETA-790A<br>H-2A Agricultural Clearance Order |                                                                                                    |  |
|-------------------------------------------------------------------|----------------------------------------------------------------------------------------------------|--|
| Job Order Cover Sheet                                             | A.11. State all deduction(s) from pay and, if known, the amounts(s).<br>(Please begin response on this form and use Addendum C if additional space is needed.) * ③ |  |
| Preliminary Questions                                             |                                                                                                    |  |
| A Job Offer Information                                           |                                                                                                    |  |
| B Minimum Job<br>Qualifications/Requirements                      | 0 / 1000 character limit                                                                                                    |  |
| C Placement of Employment Information                             |                                                                                                    |  |
| D Housing Information                                             | Material Terms and Conditions - Pay Deductions<br>+Add Addendum C                                                                                                  |  |
| Provision of Meals and<br>Transporation                           |                                                                                                    |  |
| G Referral and Hiring Instructions                                | Save & Quit Back Continue                                                                                                    |  |

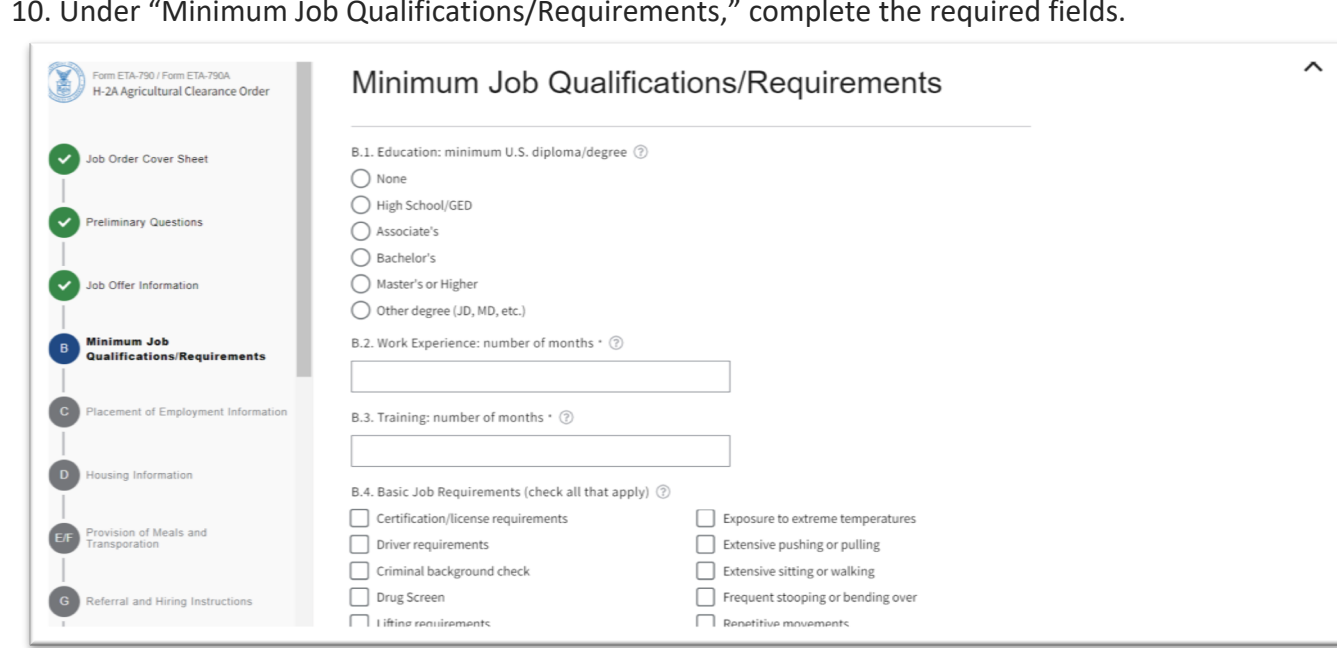

11. If you need more space to describe the Job Requirements, click the blue hyperlink, "+ Add Addendum C" to add additional details. Click "Continue."

| Form ETA-790 / Form ETA-790A<br>H-2A Agricultural Clearance Order | No<br>B. 6. Additional Information Regarding Job Qualifications/Requirements<br>(Please begin response on this form and use Addendum C if additional space is needed. If no additional skills or<br>requirements, enter "NONE" below.) * <sup>(*</sup><br>None. |
|-------------------------------------------------------------------|----------------------------------------------------------------------------------------------------|
| Preliminary Questions                                             |                                                                                                    |
| Job Offer Information                                             |                                                                                                    |
| B Minimum Job<br>Qualifications/Requirements                      | 5 / 1000 character limit                                                                                                    |
| C Placement of Employment Information                             | Material Terms and Conditions - Job Requirements                                                                                                    |
| D Housing Information                                             | + Add Addendum C                                                                                                    |
| Provision of Meals and<br>Transporation                           |                                                                                                    |
| G Referral and Hiring Instructions                                | Save & Quit Back Continue                                                                                                    |

10. Under "Minimum Job Qualifications/Requirements," complete the required fields.

FLAG.DOL.GOV

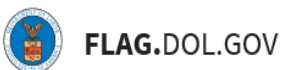

12. Under "Place of Employment," complete the required fields and click "Continue."

| Form ETA-790 / Form ETA-790A<br>H-2A Agricultural Clearance Order | Placement of Employment Information                                                                      | ` |
|-------------------------------------------------------------------|----------------------------------------------------------------------------------------------------|---|
| Job Order Cover Sheet                                             | C1. Address/Location * ③                                                                                 |   |
| Preliminary Questions                                             |                                                                                                    |   |
| Job Offer Information                                             | 0/120 character limit                                                                                    |   |
| Minimum Job<br>Qualifications/Requirements                        | C3. State * ⑦                                                                                            |   |
| C Placement of Employment<br>Information                          | - Select - ◆<br>C4. Postal Code * ⑦                                                                      |   |
| D Housing Information                                             |                                                                                                    |   |
| Err Provision of Meals and Transporation                          | C5. County * ⑦ Type search term here                                                                     |   |
| G Referral and Hiring Instructions                                | C6. Additional Place of Emolovment Information (if no additional information. enter "NONE" below)* • (?) |   |

13. Under "Housing Information," complete the required fields and click "Continue."

| R H     | orm ETA-790 / Form ETA-790A<br>-2A Agricultural Clearance Order | Housing Information                  | ^ |
|---------|-----------------------------------------------------------------|--------------------------------------|---|
| Jol     | b Order Cover Sheet                                             | D1. Housing Address/Location * ③     |   |
| Pre     | eliminary Questions                                             |                                      |   |
| Jol     | b Offer Information                                             | D2. City * ⑦ 0/120 character limit   |   |
| Qu      | nimum Job<br>alifications/Requirements                          | D3. State * ⑦                        |   |
| Pla     | acement of Employment Information                               | - Select -                           |   |
| D Ho    | using Information                                               |                                      |   |
| E/F Pro | ovision of Meals and<br>Insporation                             | D5. County * ⑦ Type search term here |   |

## FLAG.DOL.GOV

14. Under "Provision of Meals and Transportation," complete the required fields. If you need more space to describe the Meal Provision, Daily Transportation, and Inbound/Outbound Transportation, click the blue hyperlink, "+ Add Addendum C" to add additional details.

| Form ETA-790 / Form ETA-790A<br>H-2A Agricultural Clearance Order | Provision of Meals and Transporation                                                                                                    | × |
|-------------------------------------------------------------------|----------------------------------------------------------------------------------------------------|---|
| Job Order Cover Sheet                                             | E1. Describe how the employer will provide each worker with 3 meals a day or furnish free and convenient cooking and kitchen facilities." |   |
| Preliminary Questions                                             | (Please begin response on this form and use Addendum C if additional space is needed.) * ③                                                |   |
| Job Offer Information                                             |                                                                                                    |   |
| Minimum Job<br>Qualifications/Requirements                        |                                                                                                    |   |
| Placement of Employment Information                               | 0/1000 character limit                                                                                                    |   |
| Housing Information                                               | Material Terms and Conditions - Meal Provision                                                                                            |   |
| EF Provision of Meals and<br>Transporation                        | + Add Addendum S                                                                                                    |   |

### 15. Click "Continue."

| Form ETA-790 / Form ETA-790A<br>H-2A Agricultural Clearance Order | 0 / 500 character limit                                                                                                    |
|-------------------------------------------------------------------|----------------------------------------------------------------------------------------------------|
| Job Order Cover Sheet                                             | Materials Terms and Conditions - Inbound/Outbound Transportation + Add Addendum C                                                                                      |
| Preliminary Questions                                             |                                                                                                    |
| Job Offer Information                                             | F3. During the travel described in item 2, the employer will pay for or reimburse daily meals by providing each worker <sup>(2)</sup><br>No less than * <sup>(2)</sup> |
| Minimum Job<br>Qualifications/Requirements                        | Snnnn.nn per day                                                                                                    |
| Placement of Employment Information                               | No more than * ⑦ Snnnn.nn per day with receipts                                                                                                    |
| Housing Information                                               | Employer daily meal reimbursement must be no less than \$12.46 and no more than \$55.00.                                                                               |
| FF Provision of Meals and<br>Transporation                        |                                                                                                    |
| G Referral and Hiring Instructions                                | Save & Quit Back Continue                                                                                                    |

# FLAG.DOL.GOV

16. Under "Referral and Hiring Instructions," complete the required fields. If you need more space to describe the Referral and Hiring Instructions, click the blue hyperlink, "+ Add Addendum C" to add additional details.

| Form ETA-790 / Form ETA-790A<br>H-2A Agricultural Clearance Order | Referral and Hiring Instructions                                                                                                    | × |
|-------------------------------------------------------------------|----------------------------------------------------------------------------------------------------|---|
| Job Order Cover Sheet                                             | G1. Explain <u>how</u> prospective applicants may be considered for employment under this job order, including<br>verifiable contact information for the employer or the employer's authorized hiring representative and the<br>methods of contact (e.g., email, phone) that prospective U.S. applicants may use to be considered for the job    |   |
| Preliminary Questions                                             | opportunity. Summarize how applicants are to be considered, referred, and hired. For example, indicate the days<br>and hours that the employer or the employer's authorized hiring representative will be available to interview<br>workers by telephone and/or in-person and whether anybody different from the employer has hiring authority.* |   |
| Job Offer Information                                             | (Please begin response on this form and use Addendum C if additional space is needed.) *                                                                                                    |   |
| Minimum Job<br>Qualifications/Requirements                        |                                                                                                    |   |
| Placement of Employment Information                               |                                                                                                    |   |
| Housing Information                                               | 0 / 4000 character limit                                                                                                    |   |
| Provision of Meals and<br>Transporation                           | Material Terms and Conditions - Referral and Hiring Instructions                                                                                                    |   |
| 6 Referral and Hiring Instructions                                | *Add Addendum C                                                                                                    |   |

17. Complete two of three fields and click "Continue."

| Form ETA-790 / Form ETA-790A<br>H-2A Agricultural Clearance Order | 0 / 4000 character limit                                                                    |
|-------------------------------------------------------------------|---------------------------------------------------------------------------------------------|
| Job Order Cover Sheet                                             | Material Terms and Conditions - Referral and Hiring Instructions<br><u>+ Add Addendum C</u> |
| Preliminary Questions                                             |                                                                                             |
| Job Offer Information                                             | Two of three entries required*<br>G2. Telephone Number to Apply ⑦                           |
| Minimum Job<br>Qualifications/Requirements                        |                                                                                             |
| Placement of Employment Information                               | G3. Email Address to Apply ③                                                                |
| Housing Information                                               | G4. Website address (URL) to Apply ⑦                                                        |
| Provision of Meals and<br>Transporation                           |                                                                                             |
| 6 Referral and Hiring Instructions                                | Save & Quit Back Continue                                                                   |

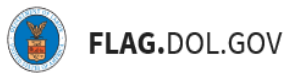

18. Under "Conditions of Employment and Assurances," thoroughly read the Conditions of Employment and Assurances and complete the required fields.

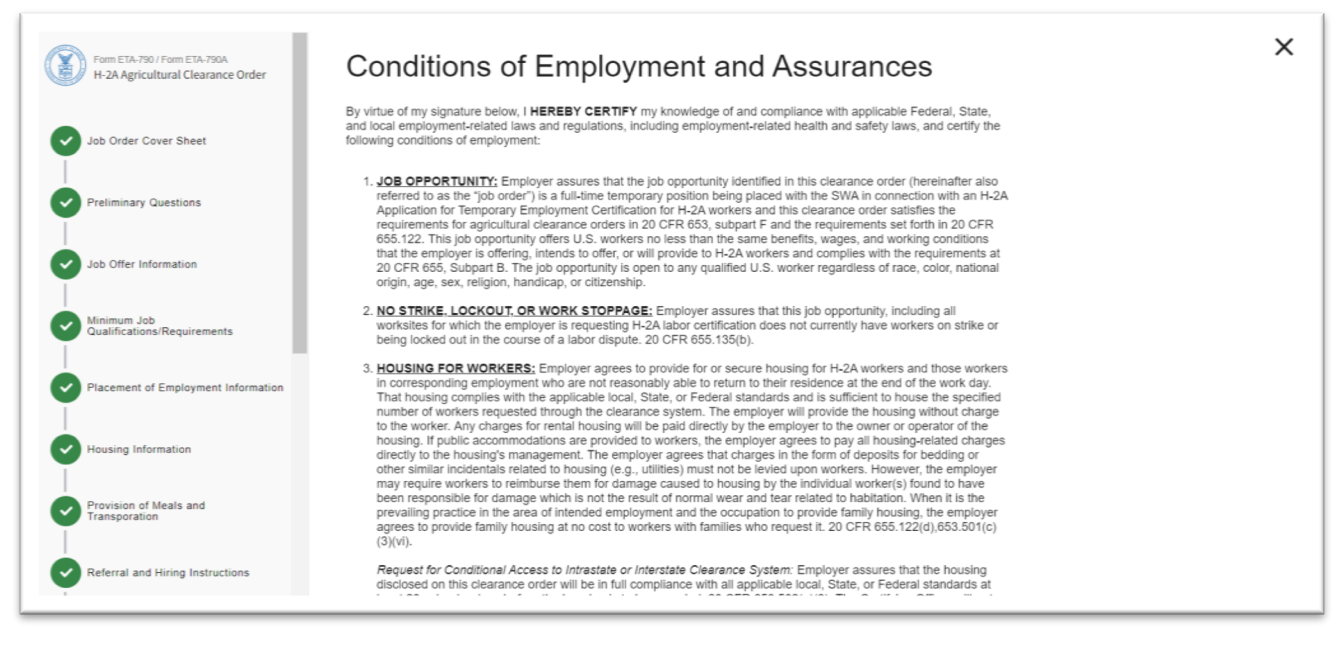

19. Under "Signature," upload a copy of your signature. Click the blue hyperlink, "Browse" to search for a file to upload. Click "Continue."

|                                            | Signer Information                                                                                                    |
|--------------------------------------------|----------------------------------------------------------------------------------------------------|
| H-2A Agricultural Clearance Order          | I1. Last (family) Name * 🛞                                                                                                    |
|                                            |                                                                                                    |
| Job Order Cover Sheet                      | 12. First (family) Name * 🛞                                                                                                    |
| Preliminary Questions                      |                                                                                                    |
| T III                                      | 13. Middle Initial ③                                                                                                    |
| Job Offer Information                      |                                                                                                    |
| Minimum Job                                | I4. Title * 🛞                                                                                                    |
| Qualifications/Requirements                |                                                                                                    |
| Placement of Employment Information        | Signature                                                                                                    |
| Housing Information                        | IS. By signing this document with an electronic signture, I acknowledge the Conditions of Employment and Assurances stated above. * 🕜 |
| Provision of Meals and                     | Document Upload ·                                                                                                    |
| Transporation                              | Drop files here or browse.                                                                                                    |
| Referral and Hiring Instructions           | File size limit: 30MB                                                                                                    |
| Conditions of Employment<br>and Assurances |                                                                                                    |

20. Under "Addendum A," use the table to enter details about each crop. Enter the Crop ID, Crop or Agricultural Activity, Wage Offer, Rate, and Piece Rate Units/Special Pay Information and click "Add Row" once completely filled out to save the entered crop and/or agricultural activity. If

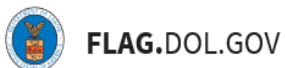

applicable, you will then move back to the top of the page to enter the next crop and/or agricultural activity. To remove the last entry, click "Remove Last Row." Click "Continue."

| Provision of Meals and<br>Transporation                                                                       | Provision of Meals and<br>Transporation<br>Referral and Hiring Instructions                                                          |                                                                                                    |                                                                                                    |                                                                                        |                                                                                                    |  | × |
|----------------------------------------------------------------------------------------------------|----------------------------------------------------------------------------------------------------|----------------------------------------------------------------------------------------------------|----------------------------------------------------------------------------------------------------|----------------------------------------------------------------------------------------|----------------------------------------------------------------------------------------------------|--|---|
| Conditions of Employment<br>and Assurances<br>Addendum A - Additional Crops<br>and/or Agricultural Activities | This Addendum mu<br>disclose additional<br>employer must disc<br>perform under the i<br>(e.g., due to work ii<br>by entering the cro | ust be fully completed and su<br>information about the payme<br>close wage information cove<br>agricultural clearance order.<br>n different states subject to c<br>p and state on the Addendur | ubmitted with the Form ETA-7<br>ent of wages for specific crop<br>ring all the crops or agricultur<br>For example, where an empl<br>different AEWRs), the employ<br>m A. The employer could ente | 90A when i<br>s and/or ag<br>al activities<br>oyer has m<br>er may disc<br>er the wage | the employer needs to<br>rricultural activities. The<br>that workers will need to<br>uitiple applicable hourly rates<br>close the distinct hourly rates<br>rate information for "Lettuce |  |   |
| B Addendum B - Additional Place of Employment Information                                                     | Harvesting – Califo<br>wage rate informat<br>on another row<br><u>Read More</u>                                                      | rmia" with the hourly AEWR (<br>ion for "Lettuce Harvesting –                                                                                                    | covering work performed in C<br>• Arizona" with the hourly AEV                                                                                                    | alifornia in<br>VR covering                                                            | one row, and then enter the<br>g work performed in Arizona                                                                                                    |  |   |
| ADO<br>B Addendum B - Additional<br>Housing Location                                                          |                                                                                                    |                                                                                                    |                                                                                                    |                                                                                        |                                                                                                    |  |   |
| ADD Addendum C - Material Terms<br>and Conditions of the Job Offer                                            | 5 Crops and/or Ag                                                                                                    | gricultural Activities<br>to enter the details about                                                                                                    | each crop, when applicable                                                                                                    | -                                                                                      |                                                                                                    |  |   |
| State Workforce Agency (SWA)                                                                                  | Crop ID                                                                                                    | Crop or Agricultural<br>Activity                                                                                                    | Wage Offer                                                                                                    | Per                                                                                    | Piece Rate Units/Special<br>Pay Information                                                                                                    |  |   |
| Selection                                                                                                    |                                                                                                    |                                                                                                    | \$nnnn.nn                                                                                                    | - Sele <b>e</b> t -                                                                    |                                                                                                    |  |   |
| Review & Submit                                                                                               | Add Row Re                                                                                                    | move Last Row                                                                                                    |                                                                                                    |                                                                                        |                                                                                                    |  |   |

21. Depending on your selection in Section C7 "Will work be performed at worksite locations other than the ones identified above?" Addendum B- Additional Place of Employment Information is required. Click "Continue."

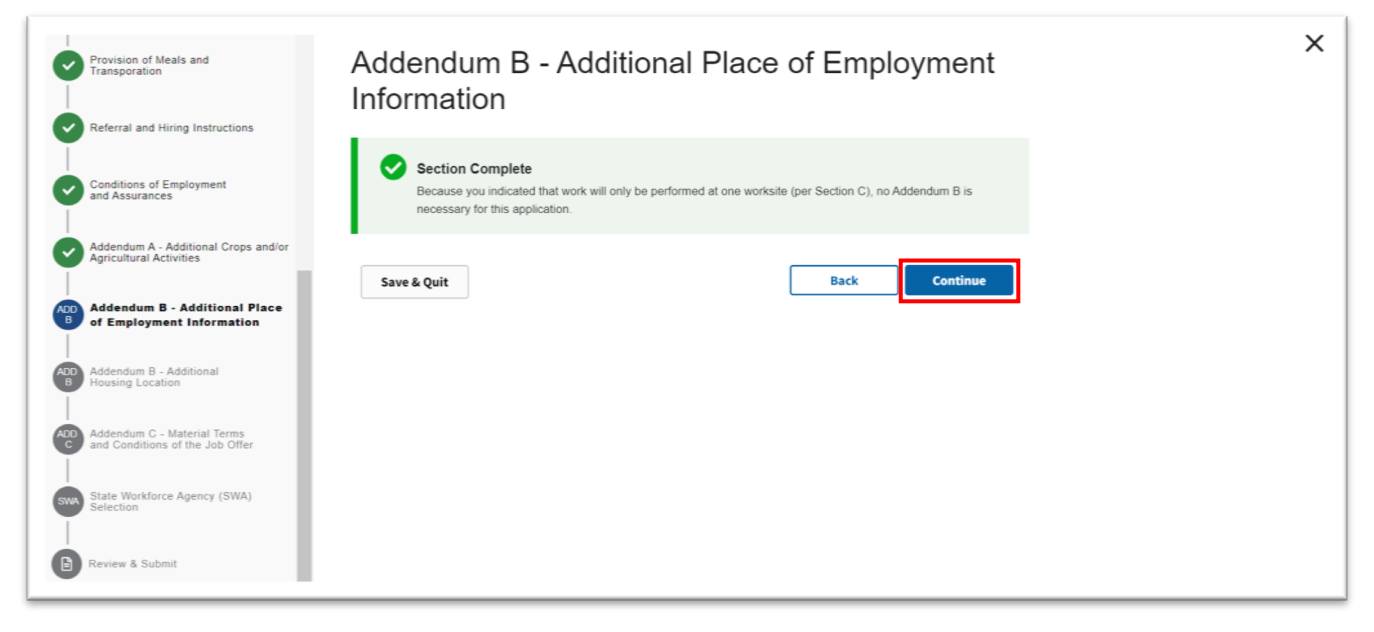

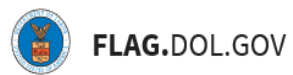

22. Depending on your selection in Section D, Addendum B- Additional Housing Locations may be required. Click "Continue."

| Provision of Meals and<br>Transporation                         | Addendum B - Additional Housing Locations                                                                                      | x |
|-----------------------------------------------------------------|----------------------------------------------------------------------------------------------------|---|
| Referral and Hiring Instructions                                | Section Complete<br>Because you indicated that housing will only be provided at one location (per Section D), no Addendum B is |   |
| Conditions of Employment<br>and Assurances                      | necessary for this application.                                                                                                |   |
| Addendum A - Additional Crops and/or<br>Agricultural Activities | Save & Quit Back Continue                                                                                                    |   |
| Addendum B - Additional Place of<br>Employment Information      |                                                                                                    |   |
| ADD<br>Housing Location                                         |                                                                                                    |   |
| Addendum C - Material Terms<br>and Conditions of the Job Offer  |                                                                                                    |   |
| State Workforce Agency (SWA)<br>Selection                       |                                                                                                    |   |
| B Review & Submit                                               |                                                                                                    |   |

23. "Addendum C – Material Terms and Conditions of the Job Offer" will show a table listing the Addendums that were added while completing the form. You have the option to add more Addendums by clicking the blue hyperlink "+ Add Addendum C." Under "Actions" you have the option to edit or remove Addendums. Once you have reviewed the Addendums, click "Continue."

| Provision of Meals and<br>Transporation                         | Addendum C - Material<br>the Job Offer                                                                                          | Terms and Cond                                                                                 | itions of         |  |
|-----------------------------------------------------------------|----------------------------------------------------------------------------------------------------|------------------------------------------------------------------------------------------------|-------------------|--|
| Conditions of Employment<br>and Assurances                      | Addendum C may be used to elaborate or further explai<br>disclosed on this clearance order or to disclose a materi<br>Read More | in material terms or conditions of the job offe<br>ial term or condition of the job offer that | er previously     |  |
| Addendum A - Additional Crops and/or<br>Agricultural Activities | 7 Material Terms and Conditions. Use the table belo<br>and conditions of the job order, when applicable.                        | ow to enter the details of each addition                                                       | al material terms |  |
| Addendum B - Additional Place of<br>Employment Information      | Section Name                                                                                                    | Section Summary                                                                                | Actions           |  |
| Addendum B - Additional                                         | Materials Terms and Conditions - Meal Provision                                                                                 | Meal Provision Continued                                                                       |                   |  |
|                                                                 | Materials Terms and Conditions - Job Duties                                                                                     | Job Duties Continued                                                                           |                   |  |
| Addendum C - Material Terms<br>and Conditions of the Job Offer  | + Add Addendum C                                                                                                    |                                                                                                |                   |  |
| State Workforce Agency (SWA)<br>Selection                       | Save & Quit                                                                                                    | Back                                                                                           | Continue          |  |
| Review & Submit                                                 |                                                                                                    |                                                                                                |                   |  |

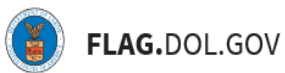

24. "State Workforce Agency (SWA) Selection" is dependent on Questions 4 and 5 in the "Preliminary Questions" Section. In Field 1, select the State from the Drop-down options. Click "Continue."

| Provision of Meals and<br>Transporation                         | State Workforce Agency (SWA) Selection                                                                                                    |
|-----------------------------------------------------------------|----------------------------------------------------------------------------------------------------|
| Referral and Hiring Instructions                                | You must select a State Workforce Agency (SWA) to which this Job Order will be routed. You may select any state that has jurisdiction over your intended place(s) of employment. Failure to select a relevant SWA may delay the processing |
| Conditions of Employment<br>and Assurances                      | or this application                                                                                                    |
| Addendum A - Additional Crops and/or<br>Agricultural Activities | Choose a State Workforce Agency (SWA) State                                                                                                    |
| Addendum B - Additional Place of<br>Employment Information      | 1. State * DISTRICT OF COLUMBIA                                                                                                    |
| Addendum B - Additional<br>Housing Location                     |                                                                                                    |
| Addendum C - Material Terms<br>and Conditions of the Job Offer  | Save & Quit Back Continue                                                                                                    |
| State Workforce Agency (SWA)<br>Selection                       |                                                                                                    |
| Review & Submit                                                 |                                                                                                    |

25. Under "Review & Submit," validate the summary of information. Any invalid entries or incomplete required fields will be listed under the "Incomplete" section. Use the stepper to navigate back to any section if changes are necessary.

| Provision of Meals and<br>Transporation                         | Review & Submit                                              | × |
|-----------------------------------------------------------------|--------------------------------------------------------------|---|
| Referral and Hiring Instructions                                | Incomplete:                                                  |   |
| Conditions of Employment<br>and Assurances                      | Submission Errors:                                           |   |
| Addendum A - Additional Crops and/or<br>Agricultural Activities | Summary:<br>Job Order Cover Sheet                            |   |
| Addendum B - Additional Place of<br>Employment Information      | Legal Business Name: Business Name                           |   |
| Addendum B - Additional<br>Housing Location                     | Federal Employer Identification Number (FEIN from FEIN IRS): |   |
| Addendum C - Material Terms<br>and Conditions of the Job Offer  | Trade Name / Doing Business As (DBA): Trade Name             |   |
| State Workforce Agency (SWA)                                    | NAICS Code: NAICS Code                                       |   |
| B Review & Submit                                               | NAICS Description: NAICS Description                         |   |

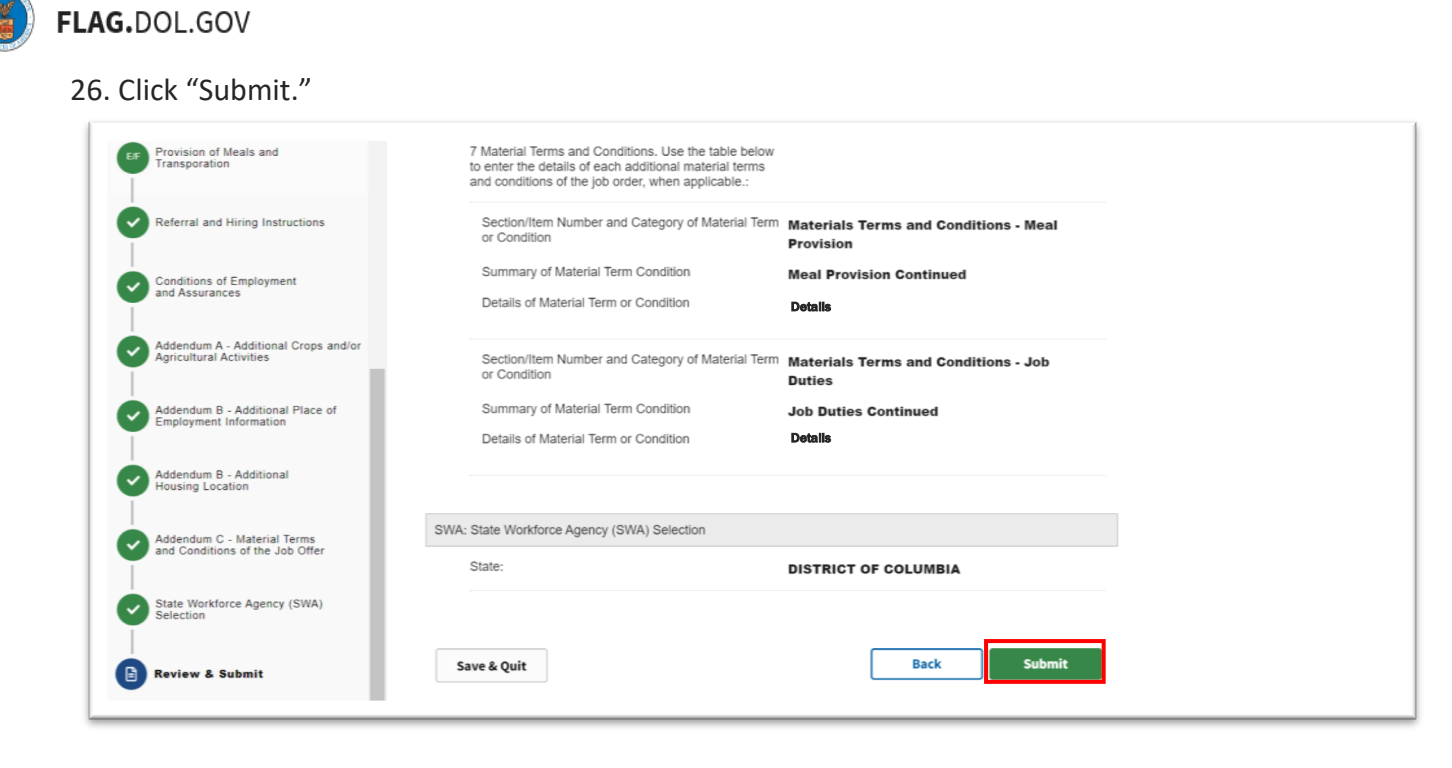

27. Once submitted, users will be redirected to a "Success page" that confirms the submission of the H-2A Agricultural Clearance Order (ETA-790/790A). Note: The newly-submitted case will retain its temporary/initiated case number until it is assigned a permanent case number, which can be viewed in the confirmation email.

| FOREIGN LABOR APPLICATION GATEWAY | HELP                                                                                                    |  |
|-----------------------------------|----------------------------------------------------------------------------------------------------|--|
| E New Application                 | ⊘ SUCCESS!                                                                                                    |  |
| Cases                             | Your H-2A Agricultural Clearance Order application has been<br>submitted. A confirmation email will be sent to you within 24 |  |
| Profiles                          | hours. The confirmation email will include a generated case<br>number which you can track in My Cases> Submitted. If you     |  |
| 森<br>My Network                   | do not receive a case number within 24 hours of application<br>submission, please contact the FLAG Technical Help Desk.      |  |
|                                   | Thanks,<br>Foreign Labor Application Gateway                                                                                 |  |
|                                   | Return to Dashboard                                                                                                    |  |
|                                   |                                                                                                    |  |
|                                   |                                                                                                    |  |